## Import a webpage

You can upload your own webpage by clicking the "Upload webpage" button on a Landing Page template. The screenshot below shows how to upload a webpage to a phishing campaign.

| Home / Campaigns / Lucy Phishing | Campaign / Base Setting    | s / Lucy Phishing Campaign | - Scenario Access to online sur | veilance portal / Landing | Page Template |
|----------------------------------|----------------------------|----------------------------|---------------------------------|---------------------------|---------------|
| 412 new templates available!     |                            |                            |                                 |                           | Download 🔀    |
| Lucy Phish 🗎                     | enario Status: Not Started |                            | C Restore Defaults              | Upload Webpage            | Copy Webpage  |
| Summary                          | Language                   | English                    |                                 | ¥                         |               |
| Scenario Settings                | Editor Type                | Visual Editor              |                                 | ~                         |               |
| Landing Page Template            | File                       | index.html                 | ~ ×                             | •                         |               |

The screenshot below shows how to upload a webpage to an awareness campaign.

| Home / Campaigns / Lucy Phishin | ng Campaign / Awareness | Settings / Avoid & Recognize Phist | hing Attacks (V 2.3) / Website              |                          |
|---------------------------------|-------------------------|------------------------------------|---------------------------------------------|--------------------------|
| 412 new templates available!    |                         |                                    |                                             | Download X               |
| Avoid & Re                      | Campaign Status: Not    | Started                            | Z Export to SCORM                           | Upload Webpage           |
| Base Settings                   | Domain                  | lucy.com                           | 0                                           |                          |
| Website                         | Subdomain               |                                    | 0                                           |                          |
| SSL Settings                    |                         | 🗆 Quiz 🖸                           |                                             |                          |
| Message                         | Preview link            | http://lucy.com/awareness/fb0a8f97 | 70b6b621fd945821f067b4904e7f5c754b31c9b19d6 | c1dca3486d4396/11/index. |
| Mail Settings                   | Lappuage                | English                            | ~                                           |                          |

The web page should be archived in a zip file. All HTML files should be placed into the root folder. The archive can contain external files and resources - they should be placed either into the same folder as HTML files, or into a sub-folder.

Useful File Names:

- index.html Main file of the template, the entry point of your Landing Page.
- account.html The page user sees after a successful login.

If your page contains a login form, its action should be set to "?login", so all password-capturing mechanisms will work properly.

**Note:** If you upload a site that is not W3C conform it won't be saved. Here is a simple example of an archive file that gives you an idea of how the webpage can be saved in order to work for the upload.

## **Import an Email**

You can upload an Email template within the message template section.

The screenshot below shows how to upload a message template to a phishing campaign.

| Home / Campaigns / Lucy Phishing Campaign / Base Settings / Lucy Phishing Campaign - Scenario Access to online surveillance portal / Email template |                            |                |                                  |                   |                          |
|----------------------------------------------------------------------------------------------------|----------------------------|----------------|----------------------------------|-------------------|--------------------------|
| 412 new templates available!                                                                                                    |                            |                |                                  |                   | Download ×               |
| Lucy Phish 🖺                                                                                                    | enario Status: Not Started | Upload Webpage | ${\mathfrak C}$ Restore Defaults | Clear Attachments | X Delete All Attachments |
| Summary                                                                                                    | Message Type               | Email          |                                  | *                 |                          |
| Scenario Settings                                                                                                    | Language                   | English        |                                  | ~                 |                          |
| Landing Page Template                                                                                                    | Sandar Nama                | 1              |                                  | m                 |                          |

The screenshot below shows how to upload a message template to an awareness campaign.

| Home / Campaigns / Lucy Phishing | g Campaign / Awareness S | Settings / Avoid & Recognize Phishing Att | acks (V 2.3) / Message |                |
|----------------------------------|--------------------------|-------------------------------------------|------------------------|----------------|
| 412 new templates available!     |                          |                                           |                        | Download X     |
| Avoid & Re                       |                          |                                           |                        | Upload Webpage |
| Base Settings                    | Language                 | English                                   | ~                      |                |
| Website                          | Subject                  | You have been phished!                    | I                      |                |

Tips: you can also just copy the content of an HTML Email and paste it into the visual editor

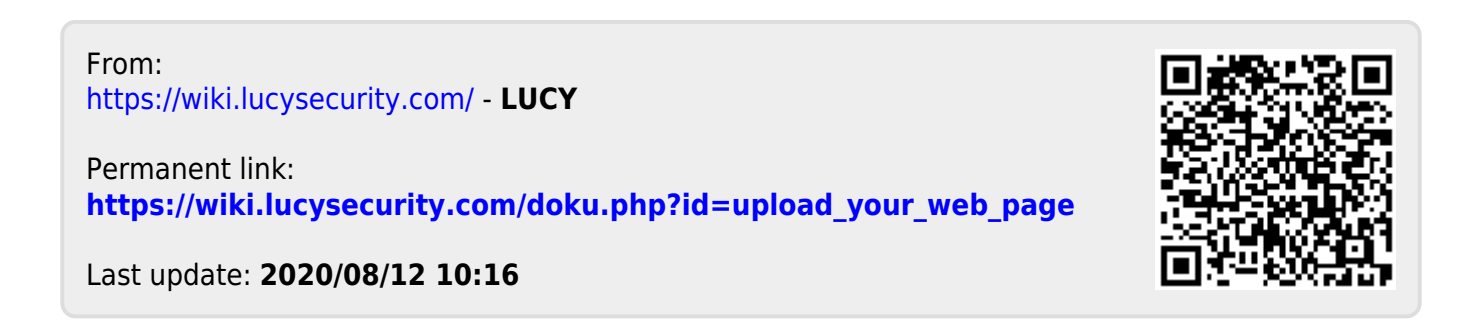